## Boxed Economy Component Builder インス トールガイド

平成 15 年 11 月 10 日

# 目 次

| 第1章 | Boxed Economy Component Builder のインストール       | 2 |
|-----|-----------------------------------------------|---|
| 1.1 | インストールの前に:動作環境を確認する........                   | 2 |
| 1.2 | Component Builder の入った Eclipse 2.1 をダウンロードする. | 3 |
|     | 1.2.1 圧縮ファイルをダウンロードする                         | 3 |
|     | 1.2.2 圧縮ファイルを解凍する                             | 3 |
| 1.3 | 手に入れた Eclise 2.1 をインストールする                    | 4 |
| 1.4 | 必要な設定を行う........................              | 5 |
|     | 1.4.1 BESP と CB を関連付ける                        | 5 |
|     | 1.4.2 EclipseとJava SDK 1.4.1を関連付ける            | 6 |
|     |                                               |   |

# 第1章 Boxed Economy Component Builder のイ ンストール

本節では、社会モデルの実装(プログラミング)時の負担を軽減するための モデル作成支援ツール、Component Builder(以下 CB と略す)の導入手順 を紹介します。

### 1.1 インストールの前に:動作環境を確認する

もしあなたの PC 上で BESP が実行できるのであれば、CB をインストー ル/実行することができます (CB 導入の前提として、すでにスペックを満 たしている PC が用意されて、「Boxed Economy Simulation Platform のイ ンストール方法」が実施され、BESP および JDK 1.4.1 がインストールされ ているものとします)。

BESPまたはJDK 1.4.1をまだインストールしていない方は、「Boxed Economy Simulation Platform のインストール方法」を読んで、インストールし てください。 1.2 Component Builder の入った Eclipse 2.1を
 ダウンロードする

### 1.2.1 圧縮ファイルをダウンロードする

CBはEclise 2.1 というソフトウェアの上で動作します。CBを使用するに はEclipse 2.1 をインストールする必要があります。

『企業と市場のシミュレーション』の授業ページ (http://web.sfc.keio. ac.jp/~iba/lecture/)より、CBの入っている Eclipse 2.1 の圧縮ファイル をダウンロードしてください。

ダウンロードするべき圧縮ファイルの名前は eclipse-for-besp.zip で す。確認してください。

#### 1.2.2 圧縮ファイルを解凍する

ダウンロードしたファイルが圧縮ファイルのままでは、インストールする ことができません。+Lhaca などのフリーのファイル圧縮・解凍ソフト<sup>1</sup>を用 いて、ダウンロードした圧縮ファイルを解凍してください。

圧縮ファイルの解凍に関する注意

- BESPを解凍するとき、Windows2000以降でサポートされている「z ip 圧縮フォルダ内を直接閲覧する」機能を用いてインストールを行わ ないでください。インストール失敗の原因になります。もし、上記の機 能を用いてインストールしたい場合は、インストールプログラム用に 新しくフォルダを作り、その中に圧縮フォルダの内容を全てコピーし、 コピー先のインストールプログラムを使用してください。
- eoなどの「解凍中に解凍先のフォルダが参照できる」ソフトを使用する場合、全て解凍し終わるまで、インストールを行わないでください。
   インストール失敗の原因になります。

<sup>&</sup>lt;sup>1</sup>ファイル圧縮・解凍ソフトは、ベクター(http://www.vector.co.jp/) 窓の杜(http: //www.forest.impress.co.jp/、ウィンドウズユーザー向け)などのサイトで入手できます (2003 年 10 月現在)。

## 1.3 手に入れた Eclise 2.1 をインストールする

解凍先のフォルダの中の紫色のアイコン (eclipse)をダブルクリックしてください。

インストールが開始されます。

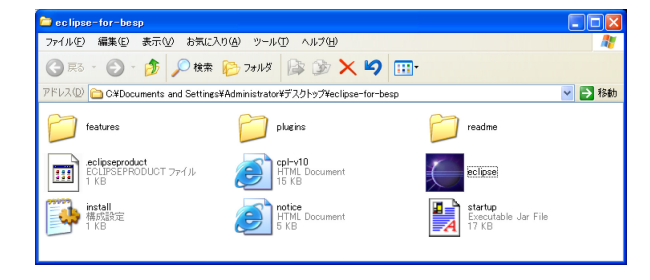

表 1.1: 解凍先のフォルダ

インストール終了後、Eclipse 2.1 が起動します。

以降、同じアイコンをダブルクリックすれば、Eclipse 2.1 が起動します。

| e i  | lesource - Welcome -                          | Eclipse | Pla | tfor         | m .                                                                       |                                                |                                                                           |                                                     |                                                                |                                        |              |
|------|-----------------------------------------------|---------|-----|--------------|---------------------------------------------------------------------------|------------------------------------------------|---------------------------------------------------------------------------|-----------------------------------------------------|----------------------------------------------------------------|----------------------------------------|--------------|
| Eile | <u>E</u> dit <u>N</u> avigate Se <u>a</u> rch | Project | Bun | В            | oxed Economy                                                              | Window                                         | Help                                                                      |                                                     |                                                                |                                        |              |
| Ď    | • 🛛 🔍 🛆 🛛 🎭 • 🗍                               | 1       |     |              | 1 🐻 🚳 🔛                                                                   | ]*⊱ ⇔                                          | * 🖒 *                                                                     |                                                     |                                                                |                                        |              |
| e    | 😪 Navigator                                   | ▼ X     | B   | Weld         | ome 🗙                                                                     |                                                |                                                                           |                                                     |                                                                |                                        |              |
| P_   | \$ \$ \$ \$ \$                                |         | Ec  | lip          | se Platform                                                               | n                                              |                                                                           |                                                     |                                                                |                                        |              |
|      |                                               |         |     | This<br>To r | : page will help faget started, read                                      | amiliarize<br>the secti                        | you with the Ec<br>ons below and cl                                       | lipse Workbeni<br>ick on the rela                   | ch.<br>ted links.                                              |                                        | ^            |
|      |                                               |         |     | •            | To find out more<br>and select the fe                                     | about th<br>eature you                         | e features instal<br>Jare interested i                                    | led in your wo<br>n.                                | kbench, choose H                                               | elp > Welcom                           | e            |
|      |                                               |         |     | €            | Perspectives,<br>A window contai<br>and editors for w                     | <b>views a</b><br>ins one or<br>vorking w      | nd editors<br>more perspective<br>ith your resource                       | res. A perspec<br>s.                                | tive consists of vi                                            | ews (e.g. Nav                          | igator)      |
|      |                                               |         |     |              | The shortcut bar<br>between perspec<br>is shown in the f                  | r at the fa<br>stives tha<br>title of th       | r left of the wind<br>t are already ope<br>e window and in                | tow allows you<br>m. The perspe-<br>the shortcut b  | i to open new pers<br>stive you are curre<br>ar as a pushed-in | pectives and<br>ently working<br>icon. | move<br>with |
|      | G⊥ Outline<br>An outline is not available.    | ×       |     | €            | Configuring yo<br>You can move vi<br>also add more vi<br>To reset the per | our pers<br>iews and<br>iews to yi<br>spective | pectives<br>editors around th<br>our current persp<br>to its original sta | ie workbench t<br>ective by usin<br>ite, choose Wir | by dragging their t<br>g Window > Show<br>ndow > Reset Pers    | itlebars. You<br>View.<br>spective.    | can          |
|      |                                               |         |     |              | Once you have a<br>You can customi<br>your perspective                    | arran ged y<br>ize the vie<br>to do th         | your perspective,<br>ews, perspective<br>his choose Windo                 | you can save<br>s and New mer<br>w > Customize      | it using Window ><br>nu operations that<br>Perspective A       | Save Perspe<br>show up for<br>view can | ctive As.    |
|      |                                               |         | 4   |              |                                                                           |                                                |                                                                           |                                                     |                                                                |                                        | 2            |
|      |                                               |         | 2   | Tas          | ks (0 items)                                                              |                                                |                                                                           | -                                                   | 1                                                              | %° X .                                 | \$⇒ ▼ ×      |
|      |                                               |         | H   | 1            | ! Description                                                             |                                                |                                                                           | Nesource                                            | In Folder                                                      |                                        | Location     |
|      |                                               |         |     |              |                                                                           |                                                |                                                                           |                                                     |                                                                |                                        |              |
|      |                                               |         |     |              |                                                                           |                                                |                                                                           |                                                     |                                                                |                                        |              |
|      |                                               |         | _   |              |                                                                           |                                                |                                                                           |                                                     |                                                                |                                        |              |

表 1.2: 起動した Eclipse

### 1.4 必要な設定を行う

#### 最後に、モデル作成のために必要な初期設定を行います。

#### 1.4.1 BESP と CB を 関連付ける

さきほどインストールした Eclipse 2.1 を起動して、[Window] - [Preferences] を選んでください。

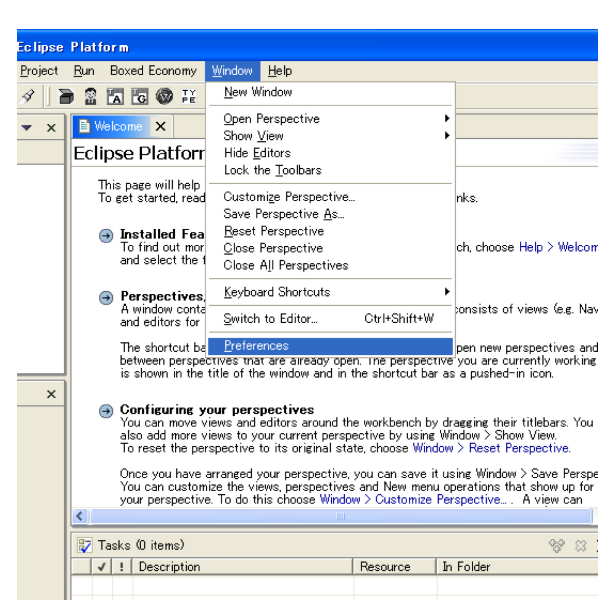

表 1.3: [Window] - [Preferences] を選択する

設定のための Preferences ウィンドウが表示されます。

表1.4.1のように、左側の[Boxed Economy]を選択して、右側でBESP\_HOME を設定してください(BESP\_HOME とは、BESP の参照先のことです)。 Browse ボタンを押して、BESP がインストールされたフォルダを指定して ください。BESP のインストール時に細かい設定を変更していなければ、通 常は、"C: \Program Files\besp"です。

ここまでで、BESP と CB の関連付けは終了です。 Preferences ウィンドウは、まだ閉じないでください。

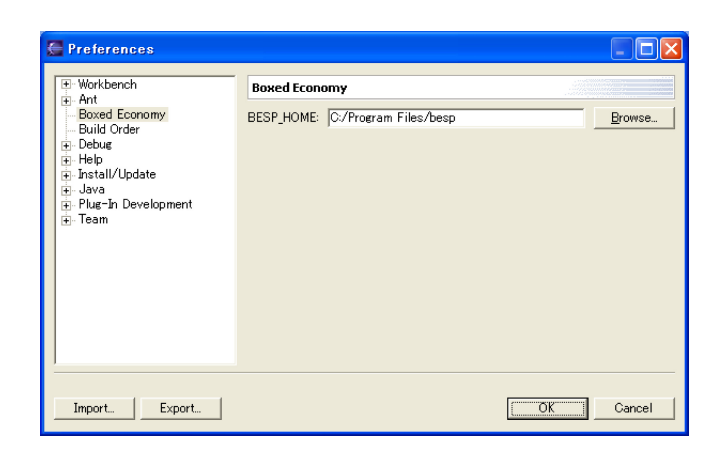

表 1.4: BESP\_HOME を設定する

1.4.2 EclipseとJava SDK 1.4.1を関連付ける

次に、Java Compiler を設定します。

表 1.4.2 のように、左側から [Java] - [Java Compiler] を選択して、右側の [Compliance and Classfiles] における "JDK Compliance"の "Compiler compliance level"の値を "1.4" にしてください。

| 🚝 Preferences                                                                                                    |                                                                                                    |
|----------------------------------------------------------------------------------------------------|----------------------------------------------------------------------------------------------------|
| <ul> <li>B. Werkhench</li> <li>B. Arkhench</li> <li>B. Arkhench</li> <li>B. Arkhench</li> <li>B. Build Order</li> <li>B. Build Order</li> <li>B. Help</li> <li>B. Install/Update</li> <li>J. Java</li> <li>J. Java</li> <li>Code Formatter</li> <li>Code Formatter</li> <li>Code Formatter</li> <li>Code Formatter</li> <li>Compiler</li> <li>Bebue</li> <li>E Editor</li> <li>J. Bavado</li> <li>J. Javadoc</li> <li>J. Javadoc</li> <li< th=""><th>Compiler         Options for the Java compiler:         Note that a lutirebuild is required to make changes effective.         Problems       Style         Options       Style         Options       Style</th></li<></ul> | Compiler         Options for the Java compiler:         Note that a lutirebuild is required to make changes effective.         Problems       Style         Options       Style         Options       Style |
| Import Export                                                                                                    | Restore Defaults Apply                                                                                                    |

表 1.5: Java Compiler を設定する

終了したら、[OK] ボタンを選択してください。 Preferences ウィンドウが閉じ、設定が反映されます。 以上で、初期設定は終了です。